# Aplikácia pre správu inteligentných zariadení Smart Life

# Obsah

| 1. Pre koho je aplikácia Smar Life určená            | 1  |
|------------------------------------------------------|----|
| 2. Inštalácia aplikácie                              | 1  |
| 3. Registrácia užívateľa                             | 2  |
| 4. Pridanie zariadenia pre jeho správu               | 4  |
| 5. Odhlásenie a prihlásenie v aplikácii              | 10 |
| 6. Správa užívateľov termostatov v jednej domácnosti | 11 |
| 7. Prenesenie domácnosti na iného užívateľa          | 13 |
| 8. Ďalšie funkcionality                              | 14 |
|                                                      |    |

# 1. Pre koho je aplikácia Smar Life určená

Aplikácia Smart Life (ďalej len aplikácia) je určená pre majiteľov inteligentných zariadení, ktoré dokážu komunikovať cez sieť WIFI, prípadne cez sieť ZIGBEE, prípadne pomocou BLUETOOTH. Aplikácia je cloudového typu, to znamená, že vaše zariadenia môžete ovládať odvšadiaľ, kde máte prístup k internetu.

# 2. Inštalácia aplikácie

Stiahnite a nainštalujte si aplikáciu do svojho smartfónu, prípadne tabletu.

Otvorte Google Play Store alebo APP Store, dajte vyhľadať "Smart life" a nainštalujte aplikáciu. Pre vyhľadanie aplikácie môžete použiť vedľa zobrazené QR kódy.

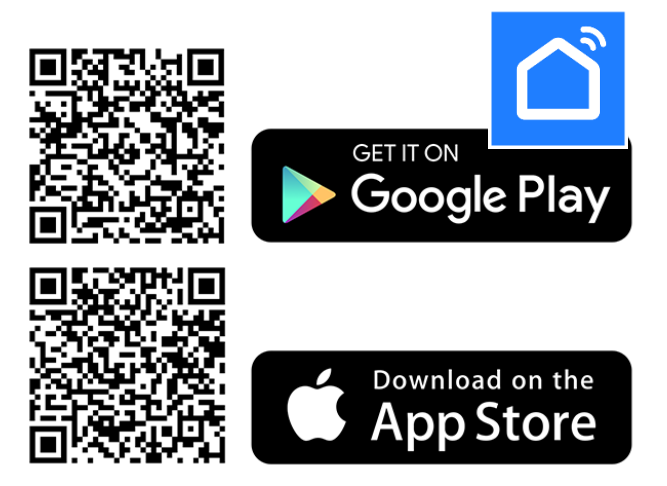

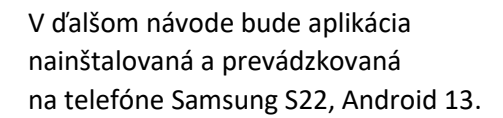

#### POZOR !

pri používaní aplikácie na iných telefónoch, či tabletoch s inou verziou Androidu, či s inou verziou operačného systému, nezaručujeme úplnú presnosť postupov uvedených v tomto návode.

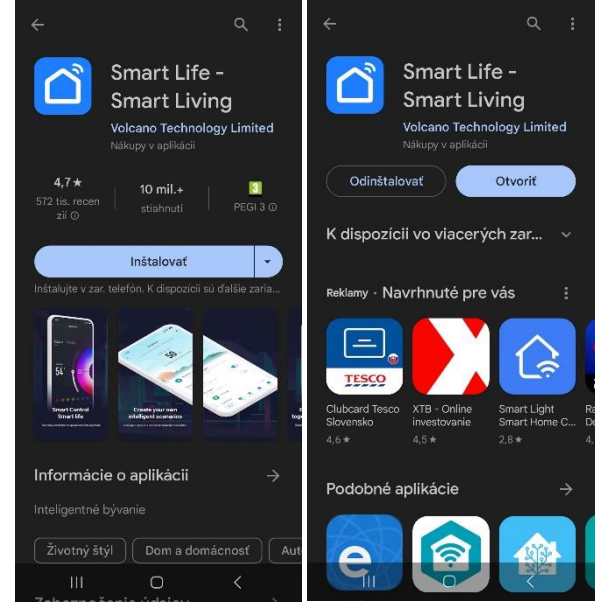

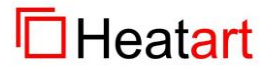

1 Pro Designe, s.r.o., 1.mája 105, 033 01 Liptovský Mikuláš, IČO: 36 257 095, IČ DPH: SK2021758046

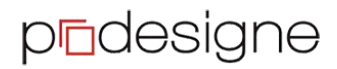

## 3. Registrácia užívateľa

Pri prvom zapnutí aplikácie je potrebné súhlasiť s ochranou osobných údajov. Kliknite na "Súhlasím".

Následne vás aplikácie vyzve k prihláseniu. Ak ešte nemáte konto môžete sa zaregistrovať. Ak chcete využívať iba základné funkcie aplikácie a budete zariadenia spravovať iba v jednom telefóne, nemusíte sa prihlasovať, či registrovať, môžete ju využívať ako hosť (kliknite na "Try as Guest").

Ak ale chcete aplikáciu využívať optimálne, tak sa prihláste.

Ak konto máte, tak priamo kliknite na "Prihlásiť" a otvorí sa vám aplikácia s už vami definovanými zariadeniami.

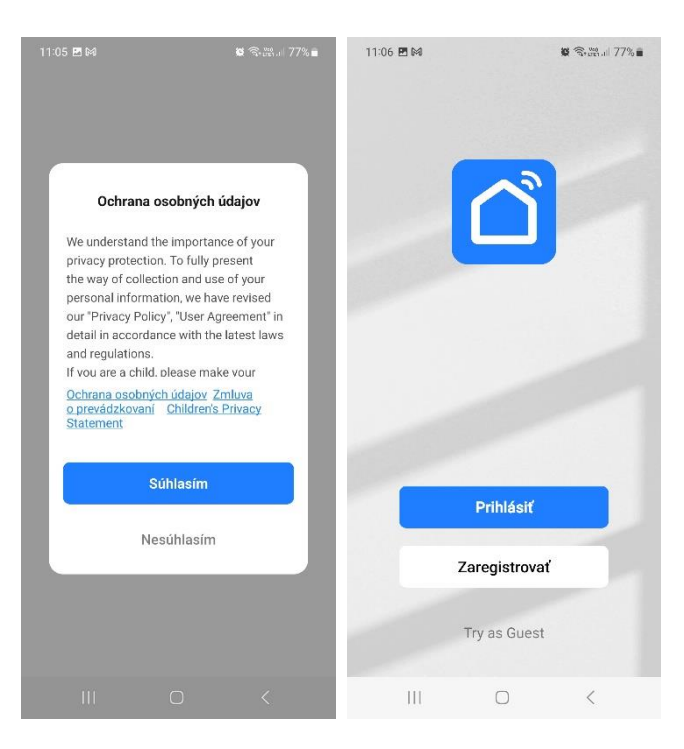

Ak konto nemáte, kliknite na "Zaregistrovať".

Zadajte si ľubovoľnú e-mailovú adresu, ku ktorej máte prístup. Zaškrtnite políčko, že súhlasíte s registráciou a ochranou osobných údajov a kliknite na "Pokračovať". Aplikácia vás vyzve, aby ste zadali verifikačný kód. Tento kód vám dôjde na zadanú e-mailovú adresu.

Zadajte verifikačný kód. Proces bude automaticky pokračovať po zadaní posledného čísla.

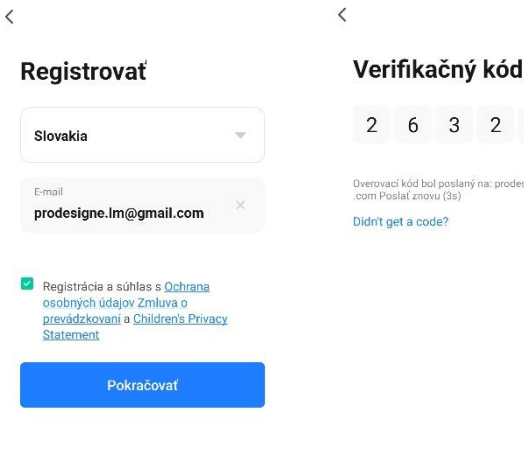

11:08 🖪 🛤

11:07 🖪 🕅

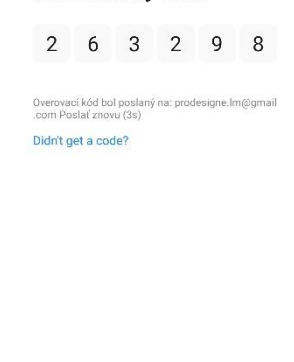

🗑 🖘 🖓 🖌 76% 🖬

G 111 111

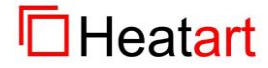

www.heatart.sk www.prodesigne.sk

pedesigne

🗑 🖘 🖓 🖉 76% 🖬

Zvoľte a zadajte si svoje heslo. Následne kliknite na "**Hotovo**".

Na ďalšej obrazovke zaškrtnite možnosť "Service Maintenance &

Improvement Activity"

a kliknite na "Go to App".

11:09 🖪 🕅 🗑 🕾 🖓 🖬 🖉 76% 🛢 11:10 🖪 🕅 🗑 🖘 🖓 ...|| 76% 🛢 < To provide you with better services, we request the following permissions: Nastaviť heslo Heslo ..... Hotovo The following functions can be enabled or disabled in the Service Maintenance & Improvement Activity 0 Allow us to collect data related to product usage. If you disable permissions, basic functions are still available. 0 ŝ 3 4 5 6 7 8 9 0 Personalized Recommendations v us to recommend content through ads notifications. If you disable it, we won't set may interest you. qwertyuiop sd fghjkl a ♤ zxcvbnm 🗵 Go to App !#1 🗑 🗟 🚓 🗐 76% 🖬 11:11 🖪 🕅 11:11 🖻 🕅 2 **(+** 2 Všetko Všetko

Aplikácia sa vás opýta, či jej povolíte zasielanie upozornení. kliknite na **"Povoliť**".

Na nasledujúcej obrazovke kliknite na "**OK**".

Následne sa otvorí samotná aplikácia pripravená na pridávanie jednotlivých zariadení.

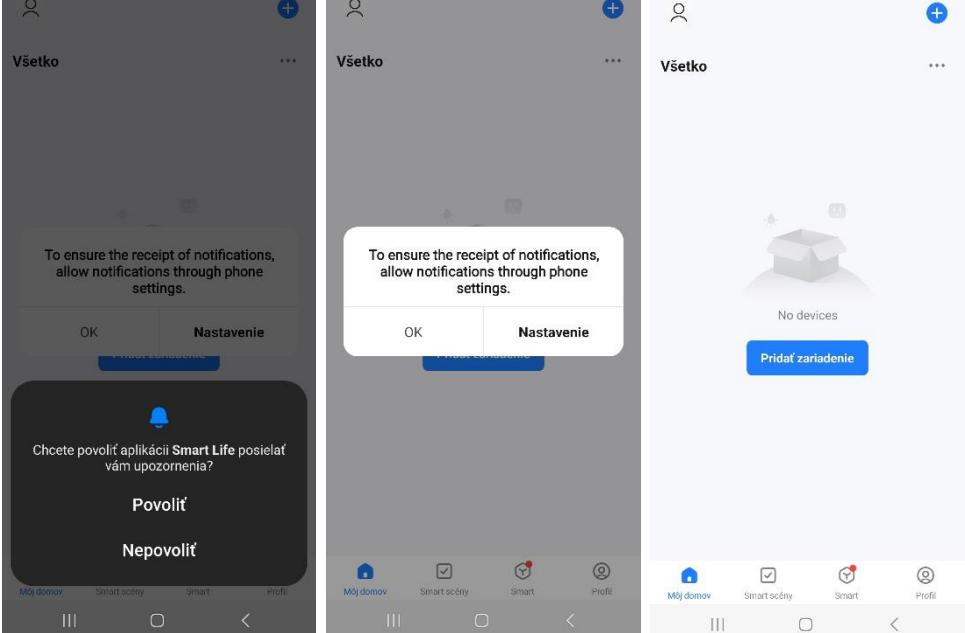

#### Všimnite si!

Ak si chcete v aplikácii zadefinovať nejaké meno, či prezývku, tak kliknite na ikonku "Profil", potom na ikonu užívateľa, kde si môžete zadefinovať prezývku, či dať profilový obrázok.

Následne kliknite na ikonku "Môj domov", aby ste mohli pridávať zariadenia.

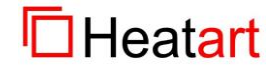

### 4. Pridanie zariadenia pre jeho správu

Ako príklad pridáme dva termostaty:

- pTouch COLOR WIFI Smart Life
- pTouch WHITE WIFI Smart Life

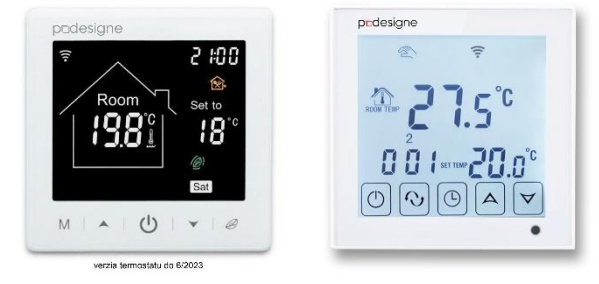

#### **POZOR !**

Počas pridávania termostatov do aplikácie, musí byť na telefóne zapnutý modul BLUETOOTH a telefón musí byť pripojený k vašej WIFI sieti. Technológia siete musí byť 2,4 GHz (na 5 GHz to nefunguje).

V návode k jednotlivým termostatom si naštudujte, ako sa zapne WIFI rozhranie na jednotlivých termostatoch. Po zapnutí WIFI rozhrania pre pripojenie k sieti pokračujte v pridávaní zariadenia v aplikácii. Mobilný telefón musí byť v blízkosti termostatu, aby sa dokázalo medzi telefónom a termostatom vytvoriť spojenie cez bluetooth.

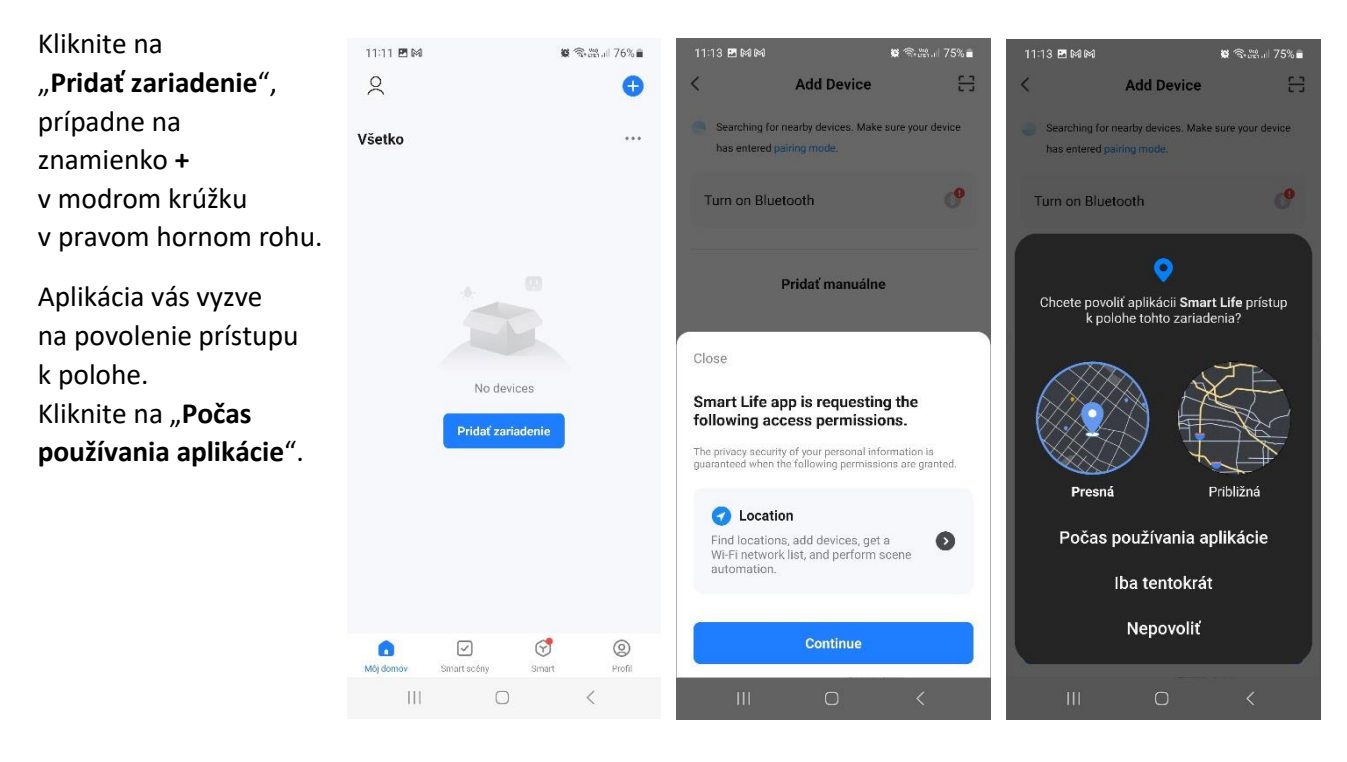

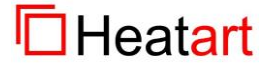

#### www.heatart.sk www.prodesigne.sk

### app Smart Life, ver. 5.4.1 autor: Hužička

#### Pridanie termostatu: pTouch COLOR WIFI

Toto zariadenie sa vyhľadá automaticky. Zobrazí sa v zozname pre pridanie. Kliknite na "**Add**" a začne proces pridávania.

Aplikácia Vám zobrazí názov siete ku ktorej je pripojený telefón. Zadajte heslo k tejto sieti a kliknite na "**Ďalší krok**". Telefón a termostat

budú medzi sebou chvíľu komunikovať.

Termostat je pripojený kliknite na **"HOTOVO"**.

Následne sa zobrazí jeho ovládanie.

Všetky funkcie, ktoré je možné vykonávať cez displej termostatu, je teraz možné vykonávať aj cez aplikáciu.

| 11:21 🖻 🕅 6              | M                                     | 0 3                       | a∰aii 74%∎         | 11:22 🖻 🕬         | PA .                  | Contraction and a | 4% | 11:22 🖻 🖻     | 1 M                          | 2 電気語』 74% |
|--------------------------|---------------------------------------|---------------------------|--------------------|-------------------|-----------------------|-------------------|----|---------------|------------------------------|------------|
| <                        | Add D                                 | evice                     | 음                  |                   |                       |                   | ×  | ×             | Add Device                   |            |
| Searchin has ente        | g for nearby devi<br>red pairing mode | ices. Make sure y         | our device         | Zadaji<br>sieti V | te informác<br>Vi-Fi. | ie o svojej       |    | 1 device(s) l | being added                  |            |
| Discover                 | ring devices.                         |                           |                    | Choose            | Wi-Fi and enter       | password          |    | 255           | Floor Heating<br>Being added | ۲          |
| 0                        |                                       |                           | Add                | (î h              | uzicadam              | 4                 | 7  |               |                              |            |
|                          |                                       |                           |                    | 合 …               |                       | ,                 | -  |               |                              |            |
|                          | Pridať m                              | anuálne                   |                    |                   |                       |                   |    |               |                              |            |
| Electrical               |                                       | Socket                    |                    |                   |                       |                   |    |               |                              |            |
| Lighting                 | 1.1                                   | 1.1                       | 1 1                |                   |                       |                   |    |               |                              |            |
| Sensors                  | Plug<br>(BLE+Wi-Fi)                   | Socket<br>(Wi-Fi)         | Socket<br>(Zigbee) |                   |                       |                   |    |               |                              |            |
| Large Home               | 1 1<br>n                              | t t<br>A                  | 1 1<br>n           |                   |                       |                   |    |               |                              |            |
| Small Home<br>Appliances | (BLE)                                 | Plug<br>(2.4GHz&5G<br>Hz) | (NB-IoT)           |                   | Ďalší ki              | rok               |    |               |                              |            |
| Kitchen<br>Appliances    | socket                                |                           |                    |                   |                       |                   |    |               |                              |            |
| 111                      | (othar)                               | )                         | <                  |                   | 0                     | <                 |    | 11            | I 0                          | <          |

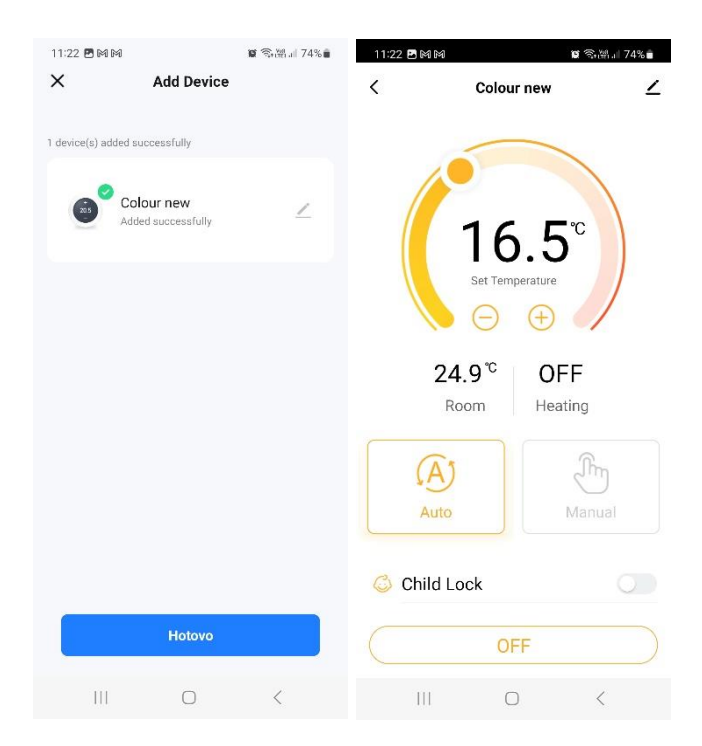

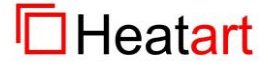

www.heatart.sk www.prodesigne.sk

| Pridanie termostatu:                                         | 11:23 🖻 🎮 🎮              | Add De                            | er<br>evice                                                                                                    | ®n≊i 74%∎<br>@ ⊟    | ×                         |                       |                           | ×                         |                                            |                           |
|--------------------------------------------------------------|--------------------------|-----------------------------------|----------------------------------------------------------------------------------------------------|---------------------|---------------------------|-----------------------|---------------------------|---------------------------|--------------------------------------------|---------------------------|
| plouch white wifi                                            |                          | •*                                | •*                                                                                                    |                     | Select 2                  | 4 GHz Wi-Fi           | Network                   | Reset the                 | e device                                   |                           |
| Kliknite na " <b>Pridať</b>                                  | Electrical               | Cleaner<br>(BLE+Wi-Fi)            | Cleaner<br>(Wi-Fi)                                                                                              | Cleaner<br>(BLE)    | and                       | enter passw           | ord.                      |                           |                                            |                           |
|                                                              | Lighting                 | 0                                 | The second second second second second second second second second second second second second second second se |                     | IT your WI-FI IS<br>Commo | or router setting n   | t to be 2.4GHZ.<br>nethod |                           | $\bigcirc$                                 |                           |
| Tento termostat sa<br>automaticky nevyhľadá.                 | Sensors                  | (Wi-Fi)                           | Cleaner<br>(BLE)                                                                                                | Vacuum<br>(IPC)     | × Wi-Fi                   | - 5Ghz<br>2.4Ghz      | à ₹ (j)                   |                           | -                                          |                           |
| Kliknite na <b>"Small Home</b>                               | Large Home<br>Appliances | 25                                | HVAC                                                                                                    | 25                  |                           |                       |                           | -                         |                                            |                           |
| Appliancess" a následne                                      | Appliances               | Thermostat<br>(BLE+Wi-Fi)         | Thermostat<br>(Wi-Fi)                                                                                           | Thermostat<br>(BLE) | 🎅 huzicad                 | lam                   | <u> </u>                  | Press and h<br>seconds un | old the RESET but<br>til the indicator bli | ton for 5<br>nks (subject |
| Zobrazí sa názov WIFI                                        | Appliances<br>Exercise & | Thermostat                        | Ventilation                                                                                                    | Ventilation         | ≙                         |                       | Ŷ                         | to the user r             | nanual).                                   |                           |
| siete, zadajte heslo a<br>kliknite na " <b>Ďalší krok</b> ". | Camera & Lock            | (Zigbee)                          | System<br>(BLE+Wi-Fi)                                                                                           | System<br>(Wi-Fi)   |                           | Ďalší krok            |                           |                           |                                            |                           |
| <i>"</i><br>Kliknite na " <b>Konfirmasi</b>                  | Gateway<br>Control       | Ventilation<br>System<br>(Zinhee) | TRV<br>(Zigbee)                                                                                                 | HVAC<br>(Wi-Fi)     |                           |                       |                           | Konfi<br>be               | rmasi jika lampu s<br>rkedip dengan cer    | sudah<br>Dat              |
| jika lampu sudah                                             | Outdoor Travel           | La                                |                                                                                                    |                     |                           |                       |                           | Res                       | et Device Step by S                        | Step                      |
| berkedip dengan cepa".                                       |                          |                                   |                                                                                                    | <                   | 111                       | 0                     | <                         | 111                       | 0                                          | <                         |
| Kliknite na " <b>Blink</b>                                   | 11:24 🖻 M M              |                                   | រូវ ទី                                                                                                    | Si#1 74% 🖬          | 11:24 🖻 M M               |                       | <b>夏</b> (梁) :::: 74% 🛢   | 11-26 <b>B</b> MM         |                                            | * C W 1700                |
| Quickly".                                                    | ×                        |                                   |                                                                                                    |                     | ×                         | Add Device            |                           | X                         | Add Device                                 | M satus il 73 n∎          |
| Telefón a termostat                                          | Reset th                 | ne device                         | •                                                                                                    |                     | 1 device(s) being add     | ded $\pi_0^{(1)}$     |                           | 1 device(s) added         | successfully                               |                           |
| komunikovať.                                                 |                          |                                   |                                                                                                    |                     | Being                     | or Heating<br>g added | ۲                         | Re                        | com Thermostat                             | 2                         |
| Termostat je pripojený                                       |                          | -                                 |                                                                                                    | -                   |                           |                       |                           | 0 desire(c) bains s       | addad 21                                   |                           |
| kliknite na " <b>HOTOVO</b> ".                               |                          | -                                 |                                                                                                    |                     |                           |                       |                           | o acrocity period         |                                            |                           |
|                                                              | Press and seconds u      | hold the RES                      | SET button<br>ator blinks                                                                                       | for 5<br>(subject   |                           |                       |                           |                           |                                            |                           |
|                                                              | Select the s             | tatus of the                      | e indicato                                                                                                    | ×<br>r light or     |                           |                       |                           |                           |                                            |                           |
|                                                              | hear the bee             | ep:                               |                                                                                                    |                     |                           |                       |                           |                           |                                            |                           |
|                                                              | Blink S                  | ilowly                            | Blink Qu                                                                                                    | lickly              |                           |                       |                           |                           |                                            |                           |
|                                                              |                          |                                   | •                                                                                                    |                     |                           |                       |                           |                           | Hotovo                                     |                           |
|                                                              | 111                      | 0                                 |                                                                                                    | <                   |                           | 0                     | <                         | 111                       | 0                                          |                           |

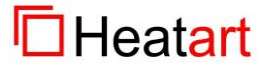

Následne sa zobrazí jeho ovládanie.

Všetky funkcie, ktoré je možné vykonávať cez displej termostatu, je teraz možné vykonávať aj cez aplikáciu.

Na základnej obrazovke teraz vidím dva termostaty.

Každý môžem samostatne ovládať.

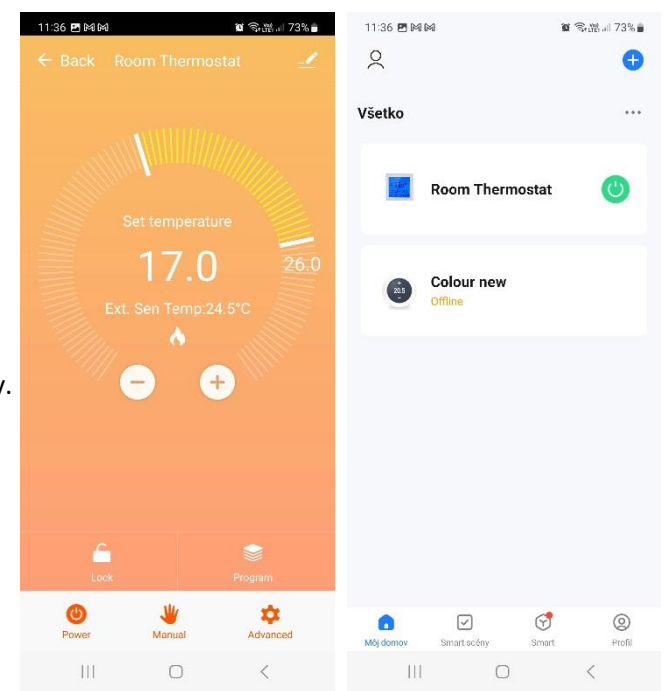

Teraz odporúčam jednotlivé termostaty premenovať, aby sme ich ľahko rozlíšili.

Kliknite na ikonku ceruzky v pravom hornom rohu.

Otvorí sa obrazovka, kde v hornej časti vidíme meno termostatu a ikonu ceruzky, pomocou ktorej vykonáme zmenu názvu.

| 11:36 ■ M M<br>← Back F | loom Thern         | धる⊪⊮73%∎<br>nostat | 11:37 🖻 🛤 🛤                  |                         | 2 余盛』 73% | 11:39 🖻 🛤    | M                       | <b>0</b> 3 | \$a∰.⊪ 72%∎<br>🛟 |
|-------------------------|--------------------|--------------------|------------------------------|-------------------------|-----------|--------------|-------------------------|------------|------------------|
|                         |                    |                    | 📕 Ro                         | om Thermos              | tat ∠>    | Všetko       |                         |            | •••              |
|                         |                    |                    | Informácia o                 | zariadení               | >         | 11.0         | Obývačka -              | pTouch Wi  | n 🕐              |
|                         |                    |                    | Rýchla predv<br>Device Revie | voľba a automatiz:<br>w | ácia >    |              |                         |            |                  |
|                         | 17.<br>t. Sen Temp | 0 26.0<br>24.5°C   | Podporované o                | vládanie tretich strán  | 1         | <b>(</b> 25) | Spálňa - pTo<br>Offline | ouch Colou | ır               |
|                         | - ^                | +                  | Alexa                        | Google<br>Assistant     |           |              |                         |            |                  |
|                         |                    |                    | Device Offline !             | Notification            |           |              |                         |            |                  |
|                         |                    |                    | Oznámenie I                  | keď je offline          |           |              |                         |            |                  |
| <u>_</u>                |                    |                    | Dalsie<br>Zdieľané zar       | iadenie                 | >         |              |                         |            |                  |
| Lock                    | -                  | Program            | Vytvoriť skup                | oinu                    | >         |              |                         |            |                  |
| Power                   | Manual             | Advanced           | Časté otázky                 | / a podpora             | >         | Môj domov    | Smart scény             | Smart      | Profil           |
| 111                     | 0                  | <                  | 111                          | 0                       | <         | 11           | 0                       |            | <                |

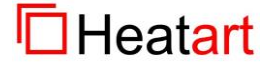

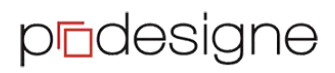

www.heatart.sk www.prodesigne.sk

### app Smart Life, ver. 5.4.1 autor: Hužička

11:40 🖪 🍽 🕅 **留 電話 d 72% 🕯** Teraz si pomenujeme 11:40 PM MM Ø ③潮川 72% ■ 11:41 PMM Ø 急燃↓ 72% ■ 80 < Zrušiť Upraviť informácie o rodine Uložiť Správa domova domácnosť (Názov rodiny). Môj domov .. Názov rodiny\* Trnava Marek 0 2 Kliknite na ikonku "Profil". Poloha Nastavte polohu Pridať domov Third-Party Services Viac > Inteligentné zariadenia v Teraz kliknite na Join a home 0 0. 400 0 0 Living Room  $\bigcirc$ "Správa domova". SmartThings Alexa Master Bedroom Následne kliknite na "Môj Second Bedroom domov ..." a môžete Správa domova upraviť názov rodiny Dining Room 🗊 Centrum správ • > a ubrať, alebo pridať Kitchen jednotlivé miestnosti. (?) FAQ a spätná väzba Study Room Pridať ďalšiu miestnosť d R 6 Teraz jednotlivé 11:41 M 🖻 M 11:42 🖪 🕅 🕅 11:42 🖪 🕅 🕅 🗑 🖘 🔠 72% 🛢 < Správa miestnosti 1Ξ Zrušiť Nastavenia miestnosti Uložiť 2 Æ termostaty umiestnime do správnych izieb. Living Room Miestnosť Living Room Cozy Home Enjoy a cozy life with ambient indicators and de Master Bedroom Kliknite na tri vodorovné Príslušenstvo nie je v tejto miestnosti bodky vedľa "Master Obývačka - pTouch White Pridať miestnosť Bedroom" a kliknite na Všetko Living Room Master Bedroon \*\*\* Spálňa - pTouch Colour "Room Management" dostanete sa do Obývačka - pTouch Wh... 🕐 správy miestností. Kliknite na "Living Room". Spálňa - pTouch Colour Aj na ďalšej obrazovke kliknite na "Living Room" a teraz túto miestnosť môžete premenovať. Ø |||

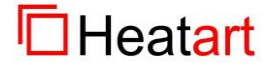

www.heatart.sk www.prodesigne.sk

### app Smart Life, ver. 5.4.1 autor: Hužička

Miestnosť máme premenovanú .

Jednotlivé termostaty majú pred sebou ikonku + v zelenom krúžku. Po kliknutí na túto ikonku sa termostat presunie do aktuálne zobrazenej miestnosti.

Termostat sa vyjme z miestnosti po kliknutí na ikonku – v červenom krúžku.

To isté urobím aj s druhou miestnosťou.

Po návrate do "**Správy** miestnosti" teraz vidím kde mám koľko zariadení.

Po návrate na hlavnú obrazovku teraz vidíme:

Názov domova (Trnava),

názvy miestností (**Obývačka** a spálňa),

názvy termostatov (**Obývačka – pTouch White** a **Spálňa – pTouch Color**).

Po kliknutí na jednotlivé miestnosti vidím iba zariadenia v tej miestnosti.

| 11:42  | <b>B</b> M F | 4 2 3                       | ₩9         | 11:43   | e m m   | i.                 | 0 3        | \$•∰.ı  72%∎ | 11:43 🖻 🕅 🕅 | গ       | 1          | <b>6</b> (\$.18.11) | 2% |
|--------|--------------|-----------------------------|------------|---------|---------|--------------------|------------|--------------|-------------|---------|------------|---------------------|----|
| Zruši  | ť            | lastavenia miestnosti       | Uložiť     | Zrušit  | ť N     | astavenia m        | niestnosti | Uložiť       | <           | Správa  | miestnosti |                     | 1Ξ |
|        |              |                             |            |         |         |                    |            |              |             |         |            |                     |    |
| Mies   | tnosť        | C                           | )bývačka > | Mies    | tnosť   |                    |            | Obývačka >   | Obývačka    |         | 1          | zariadenia          | >  |
|        |              |                             |            |         |         |                    |            |              | 0. (1)      |         | a.         |                     |    |
| Príslu | šenstv       | o nie je v tejto miestnosti |            | •       |         | Obývačka - p       | Touch Wh   | ite 📃        | Spaina      |         | 13         | zariadenia          | 2  |
| Ð      |              | Obývačka - pTouch Whit      | e          | Prísluš | šenstvo | nie je v tejto mie | estnosti   |              | Pridať mie  | estnosť |            |                     |    |
| Ð      | 0            | Spálňa - pTouch Colour      |            | Ð       | 0       | Spálňa - pTo       | uch Colour |              |             |         |            |                     |    |
|        |              |                             |            |         |         |                    |            |              |             |         |            |                     |    |
|        |              |                             |            |         |         |                    |            |              |             |         |            |                     |    |
|        |              |                             |            |         |         |                    |            |              |             |         |            |                     |    |
|        |              |                             |            |         |         |                    |            |              |             |         |            |                     |    |
|        |              |                             |            |         |         |                    |            |              |             |         |            |                     |    |
|        |              |                             |            |         |         |                    |            |              |             |         |            |                     |    |
|        |              |                             |            |         |         |                    |            |              |             |         |            |                     |    |
|        |              |                             |            |         |         |                    |            |              |             |         |            |                     |    |
|        |              |                             |            |         |         |                    |            |              |             |         |            |                     |    |
|        |              |                             |            |         |         |                    |            |              |             |         |            |                     |    |
|        | 111          | 0                           | <          |         | 111     | 0                  |            | <            |             |         | 0          | <                   |    |
|        |              |                             |            |         |         |                    |            |              |             |         |            |                     |    |

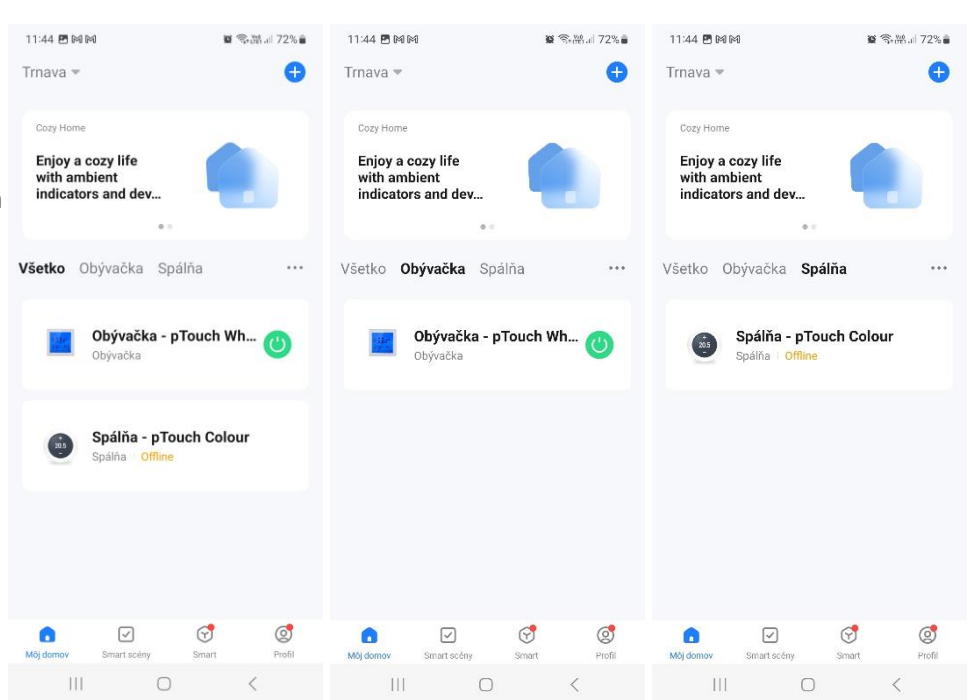

pedesigne

#### **POZOR !**

Ak si zariadenie pridáte do aplikácie, tak sa stávate jeho správcom (Vlastník domácnosti) a nikto druhý si ho už teraz nevie pridať do aplikácie vo svojom telefóne. Samozrejme termostaty sa dajú znova uviesť do továrenských nastavení a opätovne pripájať aj k inému telefónu. Jednoduchšie je ale pridať k vytvorenému domovu "Člena rodiny", ktorý už bude mať všetko nastavené tak ako "Vlastník domácnosti".

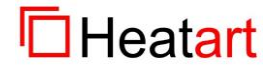

9 Pro Designe, s.r.o., 1.mája 105, 033 01 Liptovský Mikuláš, IČO: 36 257 095, IČ DPH: SK2021758046

## 5. Odhlásenie a prihlásenie v aplikácii

Ak sa z nejakého dôvodu potrebujete v aplikácii prihlásiť ako iný užívateľ, musíte sa najprv odhlásiť a následne prihlásiť. Prepínanie užívateľov nie je možné.

Ak sa chcete odhlásiť, kliknite na ikonku "**Profil**", na ďalšej obrazovke úplne dole kliknite na "**Odhlásiť**".

| 17:28 🕅 🖻 🕅 🔹                       | 🖉 🛸 🐘 .i  54% 🍵 | 17:28 🖻 M 🖬 🔹                                                     | 🗑 🖘 🔠 54% 🍙 | 17:28 🖪 🍽 🖪 🔹                 | 🖉 🛸 🖉 . 🛙 54% 🛢             |
|-------------------------------------|-----------------|-------------------------------------------------------------------|-------------|-------------------------------|-----------------------------|
|                                     | 8 ⊚             | < Nastavenie                                                      |             | < Nas                         | stavenie                    |
| Marek                               | >               | Osobné informácie Správca má v<br>oprávnenia<br>Účet a bezpečnosť | šetky       | Zvuk                          |                             |
| Third-Party Services                | Viac >          | Device Update                                                     | >           | Push notifikacia<br>Dark Mode | Off >                       |
| 0 •:                                | 400<br>000      | Zvuk                                                              |             | Jednotky teploty              | °C >                        |
| Alexa Google<br>Assistant           | SmartThings     | Push notifikácia                                                  | >           | Language Sa                   | me as the system langua $>$ |
|                                     |                 | Dark Mode                                                         | Off >       | More Features                 | >                           |
| Správa domova                       | >               | Jednotky teploty                                                  | < D*        | Informácie o                  | >                           |
| Centrum správ                       | • >             | Language Same as the sys                                          | em langua > | Privacy Settings              | >                           |
|                                     |                 | More Features                                                     | >           | Privacy Policy Manag          | gement >                    |
|                                     |                 | Informácie o                                                      | >           | Sieťová diagnostika           | >                           |
|                                     |                 | Privacy Settings                                                  | >           | Mazanie cache                 | 14,78M >                    |
|                                     |                 | Privacy Policy Management                                         | >           |                               |                             |
| La ⊻ ♥<br>Môj domov Smart scény Sma | J 🔮             | Pioťová diagnactika                                               |             | 0                             | dhlásiť                     |
|                                     | <               |                                                                   | <           | Ш                             | 0 <                         |

Prihlásenie následne prebehne cez úvodnú obrazovku aplikácie.

Kliknite na "**Prihlásiť**", zadajte svoju mailovú adresu a heslo.

Po prihlásení uvidíte domovskú obrazovku aplikácie.

| 17:28 🖻 🕪 🖬 • | ***      | A.⊭ 54% <b>e</b> | 17:29 BH B | •<br>* * * * * | S S S S S S S S S S S S S S S S S S S | .d 54% 🛎      |
|---------------|----------|------------------|------------|----------------|---------------------------------------|---------------|
|               |          |                  |            | Pridať zariad  | enie                                  |               |
| Pri           | hlásiť   |                  |            |                |                                       |               |
| Zareg         | istrovať |                  |            |                |                                       |               |
| Try a         | s Guest  |                  | Môj domov  | Smart scény    | Smart .                               | (Q)<br>Profil |
| 111           |          |                  | 111        | 0              | <                                     |               |

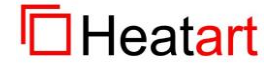

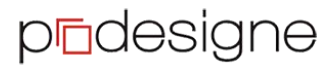

## 6. Správa užívateľov termostatov v jednej domácnosti

Na to, aby ste mohli termostaty ovládať z viacerých telefónov, či tabletov existujú dve cesty:

- jednoduchšia cesta je, že sa v každom telefóne prihlásite rovnakým kontom,
- zložitejšia cesta je, že každý užívateľ si vytvorí konto a "Vlastník domácnosti" im pridelí prístup do domácnosti.

Teraz si predstavíme, ako sa delegujú práva k správe domácnosti:

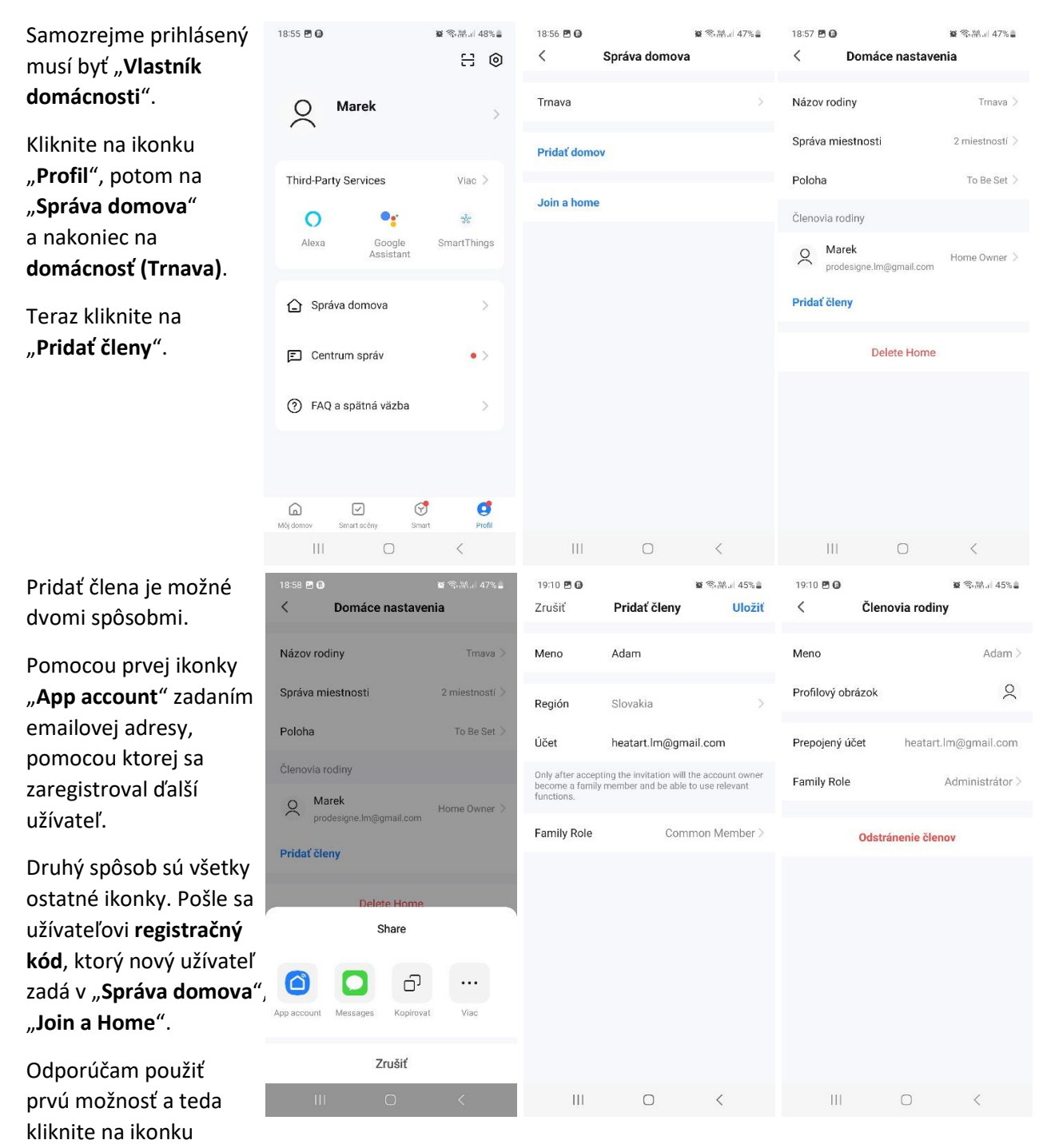

"App account". Vypíšte "Meno", "Účet" (mailová adresa použitá pri registrácii ďalšieho užívateľa) a "Family Role" (zvoľte buď Common Member alebo Administrátor (ten má plné práva)). Kliknite na "Uložit" v pravom hornom rohu.

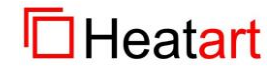

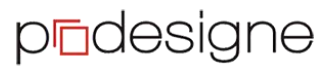

www.heatart.sk www.prodesigne.sk

### app Smart Life, ver. 5.4.1 autor: Hužička

Zobrazí sa pridaný užívateľ s príznakom, že sa čaká na pridanie.

Následne sa musí užívateľ, ktorého sme pridali musí prihlásiť do aplikácie. Uvidí prázdnu domovskú obrazovku.

Musí kliknúť hore na "Môj domov" a vybrať "Trnava".

Aplikácia požiada o potvrdenie prijatia pozvánky. Kliknite na "**Prijať**".

Následne sa užívateľovi zobrazia zariadenia z domácnosti "**Trnava**".

Užívateľ môže plne ovládať a nastavovať termostaty.

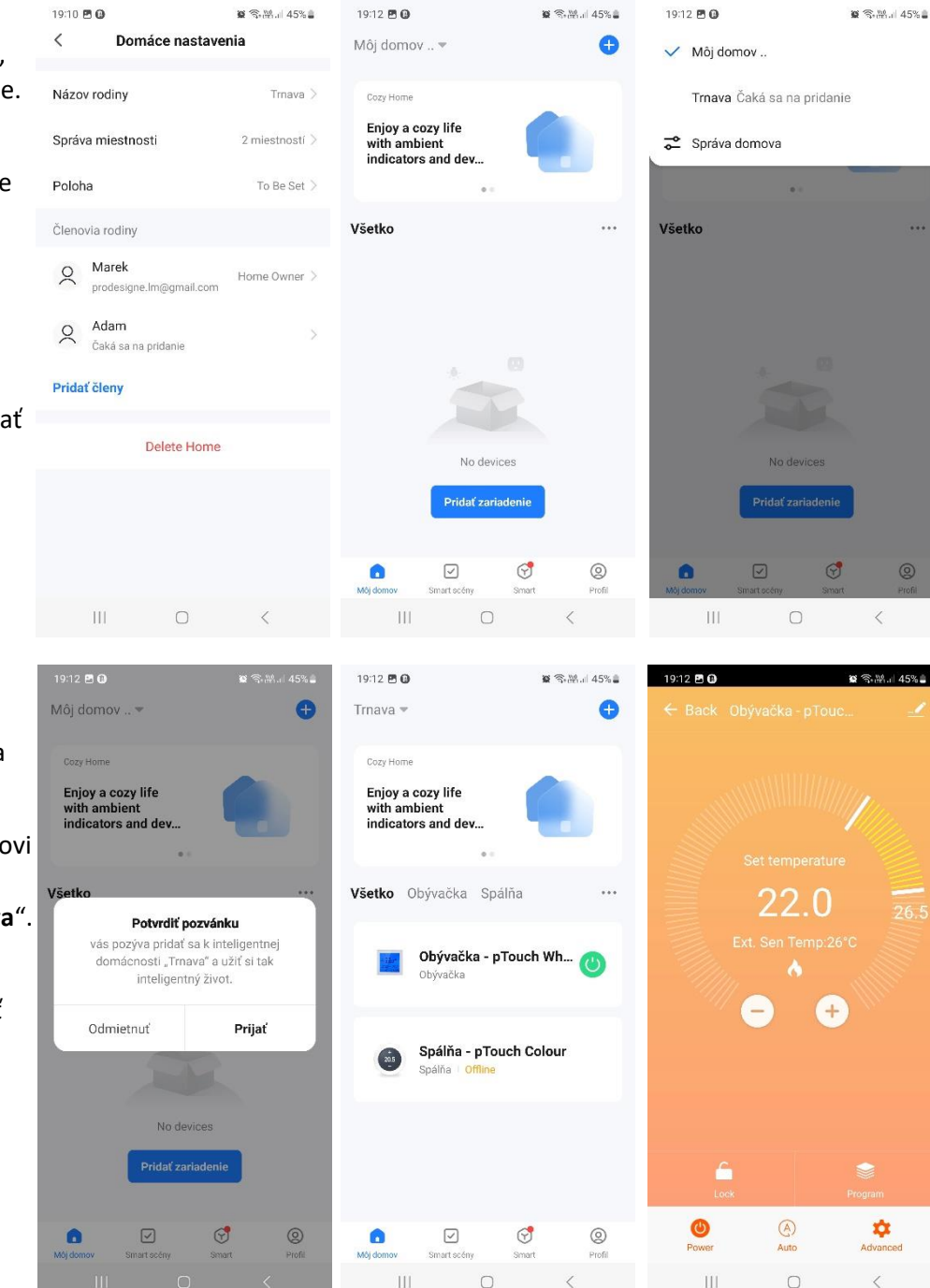

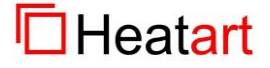

## 7. Prenesenie domácnosti na iného užívateľa

18:55 🖪 🔂 🗑 🖘 🐘 ...| 48% 🋢 18:56 🖪 🕢 Prihláste sa ako "Vlastník 🗑 🕾 👷 🖬 47% 🛢 20:10 🖻 🕅 🔘 🗑 🖘 👯 🖬 54% 💩 < Správa domova < Domáce nastavenia 8 ⊚ domácnosti", kliknite na "Profil", potom na Názov rodiny Trnava Trnava > Marek 2 "Správa domova" Správa miestnosti 2 miestností > Pridať domov a nakoniec na "Trnava". Third-Party Services Poloha To Be Set > Viac > Join a home Aby ste mohli presunúť Členovia rodiny 0 0. -00e domácnosť na inú osobu, Alexa Google Assistant SmartThings Marek 2 Home Owner > musí byť tá osoba prodesigne.lm@gmail.com Adam zaradená Správa domova Administrátor > heatart.lm@gmail.com ako "Člen rodiny". Pridať členy E Centrum správ Následne kliknite na Transfer Home Ownership (?) FAQ a spätná väzba "Transfer Home Ownership". Delete Home 9 đ 

Teraz kliknite na užívateľa, na ktorého chcete preniesť vlastníctvo.

Aplikácia vyžaduje potvrdenie, že ste si vedomý, že vlastníctvo prejde na inú osobu. Kliknite na **"Potvrdiť**".

Na poslednom obrázku je vidno, že "**Home Owner"** je teraz Adam a nie Marek.

| 20:17 전 14 @ 16 종·제네 55% å                                                                    |                | 20:18 ⊠ ⊠ 🎯                                                                                      | ध कि.आ.न 55% a                                                 | 20:20                    | 20:20 图 ⊠ @ @ ® ® ∰                                                                       |                                 |  |  |
|-----------------------------------------------------------------------------------------------|----------------|--------------------------------------------------------------------------------------------------|----------------------------------------------------------------|--------------------------|-------------------------------------------------------------------------------------------|---------------------------------|--|--|
| < Domáce nastavenia                                                                           |                | < Domáce n                                                                                       | astavenia                                                      | <b>&lt;</b>              | K Domáce nastavenia                                                                       |                                 |  |  |
| Názov rodiny                                                                                  | Trnava >       | Názov rodiny                                                                                     | Tmave >                                                        | Názo                     | v rodiny                                                                                  | Trnava >                        |  |  |
| Správa miestnosti                                                                             | 2 miestností > | Správa miestnosti                                                                                | 2 miestností >                                                 | Správ                    | a miestnosti                                                                              | 2 miestností >                  |  |  |
| Poloha                                                                                        | To Be Set >    | Poloha                                                                                           | To Be Set >                                                    | Poloh                    | a                                                                                         | To Be Set >                     |  |  |
| Členovia rodiny   Marek   prodesigne Im@gmail.com   Transfer to   Adam   heatart.Im@gmail.com | Home Owner >   | Členovia rodiny<br>After transferring t<br>to "Adam", you wi<br>home<br>Zrušiť<br>heatart Im@gma | he home ownership<br>II no longer be the<br>owner.<br>Potvrdiť | Členo<br>Q<br>Q<br>Prida | Via rodiny<br>Marek<br>prodesigne.Im@gmail.com<br>Adam<br>heatart.Im@gmail.com<br>t členy | Administrátor ><br>Home Owner > |  |  |
|                                                                                               |                |                                                                                                  |                                                                |                          | Odstránenie rod                                                                           | iny                             |  |  |

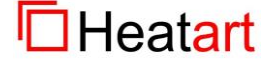

## 8. Ďalšie funkcionality

Aplikácia obsahuje aj dve ďalšie sekcie. Sú to:

- Smart scény
- Smart

#### Smart scény

Pomocou tejto funkcionality je možné spravovať súbor zariadení, čo vám vytvorí z vašej domácnosti inteligentnú domácnosť.

Umožňuje vytvárať rôzne plány, či skratky pri ovládaní zariadení.

Úlohou tohto návodu nie je popísať funkcionality tejto časti aplikácie. Pre účely ovládania termostatov to nie je dôležité.

#### Smart

V tejto sekcii sa nachádzajú menšie aplikácie tretích strán, aby si užívateľ mohol doladiť aplikáciu podľa vlastných potrieb.

Úlohou tohto návodu nie je popísať funkcionality tejto časti aplikácie. Pre účely ovládania termostatov to nie je dôležité.

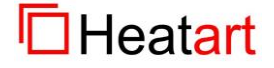

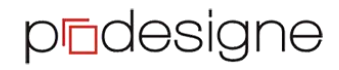